## Ghid pentru dezarhivarea fișierului "Extras din cont de card" de pe un dispozitiv cu sistem de operare iOS

1. Extrasul va fi transmis la adresa de e-mail indicată în formularul de emitere a cardului bancar. Pentru a afla care este adresa de e-mail asociată contului de card cardului, accesează din VB24 Mobile compartimentul *Setări -> Informatii de contact*. În câmpul *"e-mail de contact"* va fi indicată adresa de e-mail.

| 11:14                                  | al 🖲 🔳        | 11:14                         | al 🕈 🔳   |
|----------------------------------------|---------------|-------------------------------|----------|
| 💼 Pagina principală                    |               | ≡ setàri                      |          |
| 🗖 Plāți și transferuri                 |               | SECURITATE                    |          |
|                                        |               | Informații de contact         |          |
|                                        | 1             | Modificare login              |          |
|                                        |               | INTRARE RAPIDA                |          |
| 🕞 Cereri online                        |               | Resetare Intrare Rapidă       |          |
| , Istoricul solicitărilor              |               | De schimbat codul de acces    |          |
| 🛄 Depozite Online                      |               | Utilizare Face ID             |          |
| 🔎 Generare OTP                         |               | SETABLE APLICATIEI            |          |
| Bancomate/Sucursale                    |               | Alegeți Limba                 |          |
| 🖻 Mesaje                               |               | Despre aplicație              |          |
| Setări                                 | 2.            |                               |          |
| → Ieşire                               |               |                               |          |
| Contactați Servic ul suport clientelă: | )<br>Jacorice | Finante Oferte Depozice Plati | Slataric |

2. Extrasele lunare din contul de card vor fi transmise atașate la e-mail sub formă de fișier arhivat cu parolă individuală, de pe adresa electronică <u>extras@vb.md</u>.

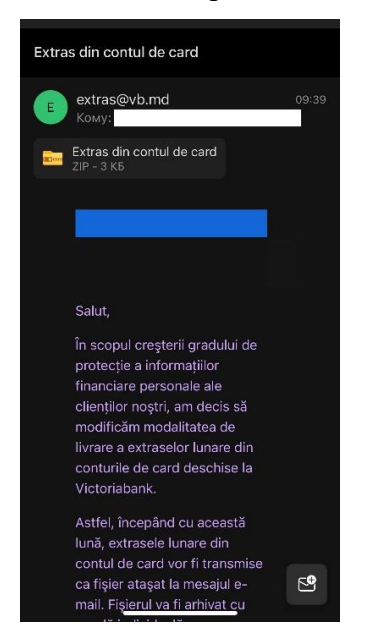

3. Pentru dezarhivarea fisierului e necesar de utilizat aplicații specializate din AppStore, precum "Unzip".

| 16:56                                                | .al 🗢 🗈                                           |                                                                                                    |  |  |  |  |  |
|------------------------------------------------------|---------------------------------------------------|----------------------------------------------------------------------------------------------------|--|--|--|--|--|
| < Поиск                                              |                                                   |                                                                                                    |  |  |  |  |  |
|                                                      | Unzip - о<br>zip,rar,7z<br>распаковать<br>открыть | ткрыть<br>& сжимать ф<br>С                                                                                                    |  |  |  |  |  |
|                                                      |                                                   | рейтинг                                                                                                    |  |  |  |  |  |
| 4,7                                                  | 4+                                                | №30                                                                                                    |  |  |  |  |  |
| Что нового История версий                            |                                                   |                                                                                                    |  |  |  |  |  |
| Версия 3.8                                           | З нед назад                                       |                                                                                                    |  |  |  |  |  |
| Bug fixes and perf                                   | ormance impro                                     | wements.                                                                                                    |  |  |  |  |  |
| Open File Form<br>7Z,TAR,GZIP,C                      | at:ZIP,RAR,<br>CBZ,CBR                            | Support end<br>and compa                                                                                                    |  |  |  |  |  |
| Res<br>Res<br>Res<br>Res<br>Res<br>Res<br>Res<br>Res | Dane<br>status<br>status                          | Pies<br>mr26tamp4<br>Say Meto<br>Say Meto<br>S |  |  |  |  |  |
|                                                      |                                                   |                                                                                                    |  |  |  |  |  |

4. După instalarea aplicatiei, se dă click pe fisierul arhivat din e-mail - "Extras din contul de card.zip".
Apoi, se selectează butonul "Partajați fişierul prin..."

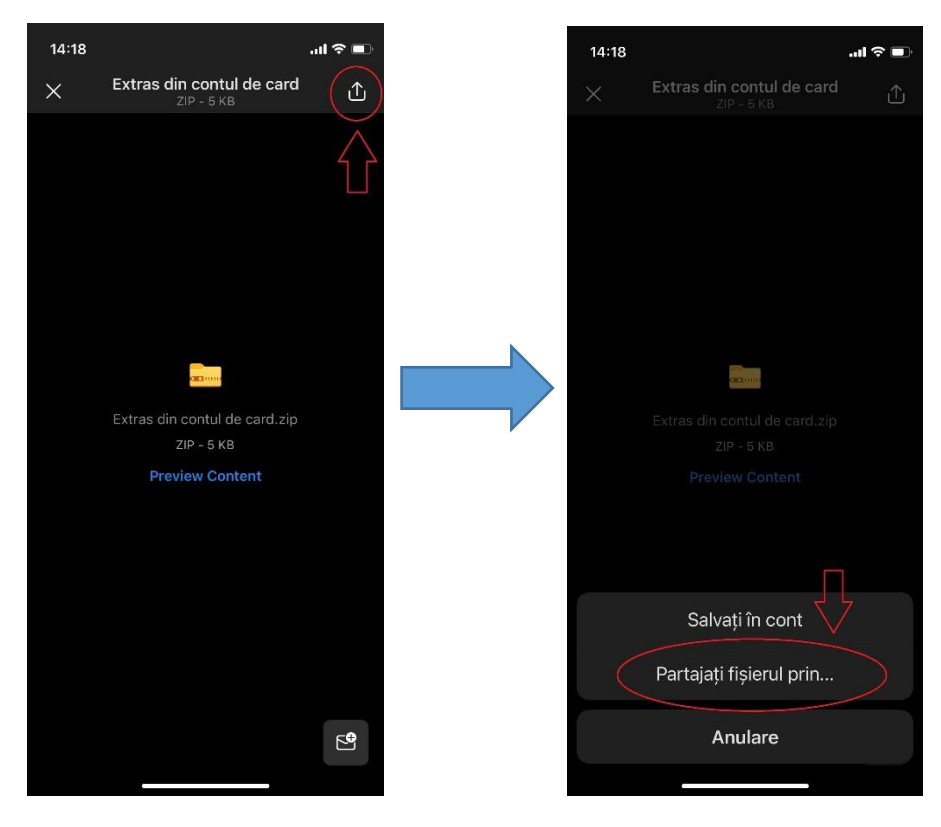

5. Fișierul "Extras din contul de card.zip" se va salva în aplicația "Unzip".

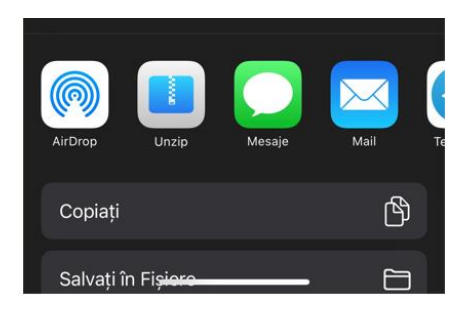

6. După lansarea aplicației "**Unzip**" se va face click pe fișierul "**Extras din contul de card.zip**". Apoi, se va introduce parola individuală, care este formată în modul următor:

- Ultimele 6 cifre ale Numărului de Identificare (N.I.) din actul de identitate oficial al Republicii Moldova.

- Primele trei litere ale Numelui (numele de familie) din actul de identitate oficial al Republicii Moldova.

- a) Prima literă a numelui se va scrie cu majusculă
- b) Nu se vor utiliza diacritice

- Nu se va pune spațiu între cifrele dintre N.I. și literele din nume.

Exemplu de parolă individuală pentru dezarhivarea fișierului destinat deținătorului de card Popescu Mihai, N.I. 1234567890123: 890123Pop

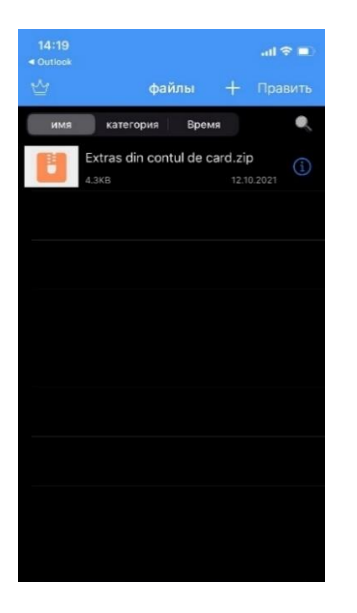

7. Extrasul va putea fi vizualizat numai după introducerea corectă a parolei, prin dublu click pe fișierul "**fullExtras.html**".